## **Correlation coefficients**

To find the correlation coefficient in Excel,

- Highlight an empty cell which could be below where the mean appears (B24) or any other empty cell.
- Go to the menu bar and find the summation sign " $\sum$ " with the downward arrow next to it.
- Click on that arrow and then drag the cursor down to "More functions" and release.
- A box will appear. Within the second box where you can select an option, click on the arrow and drag the cursor down to "Statistical."
- In the third box, drag the cursor down to "CORREL" and click on OK.
- A box labeled "Function Arguments" will appear.
- Type in the beginning and ending cell row letters and column numbers with a ":" in between for the first variable you want to correlate in the first box, and the beginning and ending cell row letters and column numbers for the second variable in the second box. Since I wanted to correlate the first two items, I typed B2:B21 in the first box and C2:C21 in the second box.
- Click on OK.
- My correlation coefficient is .772954 which I will round to .77

| X   🚽 | 🗳 • (° -       | ] 🚽 ♥ • (" × ) 🛍   ≠ Microsoft Excel |              |            |              |             |            |           |            |             |                                       |           |            |          |              |          |           | _            |            |
|-------|----------------|--------------------------------------|--------------|------------|--------------|-------------|------------|-----------|------------|-------------|---------------------------------------|-----------|------------|----------|--------------|----------|-----------|--------------|------------|
| File  | Home           | Insert                               | Page Lay     | out Form   | iulas Da     | ta Revie    | w View     |           |            |             |                                       |           |            |          |              |          |           |              |            |
| Ê     | 🔏 Cut          | Ca                                   | libri        | * 11       | Ă Ă          | = = =       | ≫~-        | 📑 Wrap T  | ext        | General     |                                       |           |            |          | -            |          | Σ AutoSum | · 27         | A          |
| Paste | Second Example | Painter B                            | 1 <u>U</u> , | 3          | • <u>A</u> - |             | ¶≣ ≹≣      | Merge     | & Center 🔻 | \$ - %      | • • • • • • • • • • • • • • • • • • • | Conditio  | onal Forma | t Cell   | Insert Delet | e Format | Q Clear ▼ | Sort &       | Find &     |
|       | lipboard       | Gi .                                 |              | Font       | Gi           |             | Alignme    | nt        | 5          | Numb        | er 6                                  | i ormatti | Styles     | Styles   | Cells        |          | E         | diting       | Select     |
|       | B23            | - (                                  | f:           | ×          |              |             |            |           |            |             |                                       |           |            |          |              |          |           |              |            |
|       |                |                                      |              |            |              |             |            |           |            |             |                                       |           |            |          |              |          |           |              |            |
| × ×   | ERA 244 M      | odule 4 Data                         | Set w stats. | xlsx       |              |             |            |           |            |             |                                       |           |            |          |              |          |           |              |            |
|       | A              | B                                    | C            | D          | E            | F           | G          | Н         | 1          | J           | K                                     | L         | M          | N        | 0            | Р        | Q         | R            | S          |
| 1     | ID             | Q1                                   | Q2           | Q3         | Q4           | Q5          | Q6         | Q/        | Ethnicity  | Specity     | MarStat                               | FathEd    | MothEd     | FirstGen | EligFinAid   |          |           |              |            |
| 2     | -              | 1                                    | 3            | 4 4        |              | 4           | 4          |           | 2 3        | Mono        | 2                                     |           |            |          | 1            |          |           |              |            |
| 1     |                | 2                                    | 2            | J J        |              |             | 5          |           | 5 9        | WONO        | 1                                     |           | 5 /        |          | . 1          |          |           |              |            |
| 5     |                | 4                                    | 2            | 4 2        |              | 3           | 3          |           | 3 3        |             | 1                                     |           | 3 3        |          | 1            |          |           |              |            |
| 6     |                | 5                                    | 4            | 5 5        | ;            | 4           | 4          |           | 5 8        |             | 2                                     |           | 4 5        | 5 2      | 1            |          |           |              |            |
| 7     |                | 6                                    | 3            | 2 2        | 2 3          | 3           | 2          |           | 4 8        |             | 1                                     |           | 4 4        | 1 2      | 1            |          |           |              |            |
| 8     |                | 7                                    | 4            | 5 3        | 5 5          | 4           | 4          |           | 5 1        |             | 1                                     |           | 5 5        | 5 2      | 2 2          |          |           |              |            |
| 9     |                | 8                                    | 3            | 4 4        | 4            | 3           | 4          |           | 2 6        | i           | 1                                     |           | 3          | 3 1      | 1            |          |           |              |            |
| 10    | )              | 9 .                                  | 4            | 4 2        | 2 4          | 3           | 2          |           | 4 10       | East India  | 1                                     | . (       | 5 4        | L 2      | 2 2          |          |           |              |            |
| 1     | . 1            | 0                                    | 5            | 5 4        | 4            | 4           | 5          |           | 5 3        |             | 1                                     |           | 3 3        | 3 1      | . 1          |          |           |              |            |
| 13    | ! 1            | 1                                    | 2            | 3 4        | 4            | 4           | 4          |           | 2 3        |             | 2                                     |           | 2 1        | 1 1      | 1            |          |           |              |            |
| 13    | 1              | 2                                    | 3            | 3 3        | 3 3          | 3           | 3          |           | 36         | i           | 1                                     | . 4       | 4 3        | 3 1      | 1            |          |           |              |            |
| 14    | 1              | 3                                    | 1            | 2 3        | 3 4          | 3           | 2          |           | 1 5        |             | 1                                     | . :       | 1 3        | 3 1      | 1            |          |           |              |            |
| 13    | 1              | 4                                    | 4            | 4 5        | 5 5          | 4           | 5          |           | 3 3        |             | 2                                     |           | 4 5        | 5 2      | 2 1          |          |           |              |            |
| 10    | 1              | 5                                    | 4            | 4 4        | 4            | 4           | 4          |           | 4 7        | Chumash     | 1                                     |           | 2 3        | 3 1      | 1            |          |           |              |            |
| 1     | 1              | 6                                    | 3            | 4 5        | 6 3          | 4           | 3          |           | 3 3        |             | 1                                     |           | 4 5        | 5 2      | 2 1          |          |           |              |            |
| 12    | 1              | /                                    | 2            | 2 1        | . 1          | . 3         | 3          |           | 4 3        |             | 1                                     |           | 2 3        | 3 1      | . 1          |          |           |              |            |
| 1:    | 1              | 8 .<br>0                             | 2            | 2          |              | 3           | 3          |           | 1 8        | Decline to  | stata                                 |           | -          | 1        | 1            |          |           |              |            |
| 2     | 2              | 0                                    |              |            |              |             |            |           | 010        | i Decime to | ) state                               |           | , ,        | 1        | . 1          |          |           |              |            |
| 2     | 2              |                                      | -            | - 4        | , 3          | 3           | 4          |           |            |             | 2                                     |           |            |          | . 1          |          |           |              |            |
| 2     |                |                                      | 1            |            |              |             |            |           |            |             |                                       |           |            |          |              |          |           |              |            |
| 14    | 4 F H []       | nput sheet                           | data set     | t /N / mea | ns stand     | ard deviati | ons / freq | uencies 🏑 | percentage | s / graphs  | / Indep t-                            | test 🛛 🖣  | 1          | 1        | 1            | 111      |           | C C          | 3 of 24    |
|       |                |                                      |              |            |              |             |            |           |            |             |                                       |           |            |          |              |          |           | Ite          | em not C   |
| Ready |                |                                      |              |            |              |             |            |           |            |             |                                       |           |            |          |              |          |           | ШШ <u>to</u> | ) increase |

| 🖹 🚽 🔊 🔻 🔍 📲 📮 Microsoft Excel |           |                                              |                   |                           |               |                         |                             |                         |                              |                        |                           |                                       |                        |                                      |                    | . (          |          |            |                                  |          |         |
|-------------------------------|-----------|----------------------------------------------|-------------------|---------------------------|---------------|-------------------------|-----------------------------|-------------------------|------------------------------|------------------------|---------------------------|---------------------------------------|------------------------|--------------------------------------|--------------------|--------------|----------|------------|----------------------------------|----------|---------|
| Fi                            | le        | Home                                         | Insert            | Page Layo                 | ut For        | mulas D                 | ata Revie                   | w View                  |                              |                        |                           |                                       |                        |                                      |                    |              |          |            |                                  |          |         |
| Pas                           | te<br>Cli | ∦ Cut<br>≧a Copy ≠<br>∛ Format Pa<br>ipboard | Calib<br>ainter B | ri<br><i>I</i> <u>U</u> ≁ | • 11          | • A* A*<br>• <u>A</u> • | = = <mark>=</mark><br>= = = | ≫<br>ti≣ ti≣<br>Alignme | 📑 Wrap Te<br>🔜 Merge 8<br>nt | ext<br>& Center +<br>G | General<br>\$ - %<br>Numb | • • • • • • • • • • • • • • • • • • • | Condition<br>Formattin | nal Format<br>g ≠ as Table<br>Styles | Cell<br>• Styles • | Insert Delet | e Format | Σ Aut<br>Σ | toSum • Average<br>Sount Numbers | Å<br>t ≁ |         |
|                               |           | B23                                          | <b>+</b> (0       | f <sub>x</sub>            |               |                         |                             |                         |                              |                        |                           |                                       |                        |                                      |                    |              |          | 1          | Max                              |          |         |
|                               | Ø         | ERA 244 Mod                                  | dule 4 Data Se    | t w stats.x               | lsx           |                         |                             |                         |                              |                        |                           |                                       |                        |                                      |                    |              |          | !          | Min                              |          | 53      |
| ſ                             |           | Α                                            | В                 | С                         | D             | E                       | F                           | G                       | н                            | 1                      | J                         | к                                     | L                      | м                                    | N                  | 0            | Р        |            | More <u>F</u> unctions           | s        | -       |
|                               | 1         | ID                                           | Q1 (              | 22                        | Q3            | Q4                      | Q5                          | Q6                      | Q7                           | Ethnicity              | Specify                   | MarStat                               | FathEd                 | MothEd                               | FirstGen           | EligFinAid   |          |            |                                  |          | -       |
|                               | 2         | 1                                            | 3                 | 4                         | 1             | 4                       | 3 4                         | . 4                     | 2                            | 2 5                    | 5                         | 2                                     | 1                      | 1                                    | . :                | 1 1          |          |            |                                  |          |         |
|                               | 3         | 2                                            | 2                 | 3                         | 3             | 3                       | 4 3                         | 3                       | 1                            | 1 7                    | 7 Mono                    | 1                                     | 3                      | 2                                    | : :                | 1 1          |          |            |                                  |          |         |
|                               | 4         | 3                                            | 4                 | 4                         | 1             | 5                       | 3                           | 5                       | 5                            | 5 8                    | 3                         | 1                                     | 5                      | 4                                    |                    | 2 2          |          |            |                                  |          |         |
|                               | 5         | 4                                            | 2                 | 4                         | 1             | 2                       | 5 3                         | 3                       | 3                            | 3                      | 3                         | 1                                     | 3                      | 2                                    |                    | 1 1          |          |            |                                  |          |         |
|                               | 5         | 5                                            | 4                 |                           | 2             | 5                       | 3 4                         | 4                       |                              | s 8                    | 5                         | 2                                     | 4                      | 5                                    |                    | 2 1          |          |            |                                  |          |         |
|                               | 8         | 7                                            | 5                 |                           | 2<br>5        | 2                       | 5 J                         |                         |                              | · c                    |                           | 1                                     | 4                      | 4                                    |                    | 2 1          |          |            |                                  |          |         |
|                               | 9         | 8                                            |                   |                           | 1             | 4                       | 4 3                         | 4                       |                              | , 1<br>, F             | 5                         | 1                                     | 5                      | 3                                    |                    | 2 2          |          |            |                                  |          |         |
|                               | 10        | 9                                            | 4                 | 4                         |               | 2                       | 4 3                         | 2                       |                              | 10                     | ,<br>) East India         | 1                                     | 6                      | 4                                    |                    | 2 2          |          |            |                                  |          |         |
|                               | 11        | 10                                           | 5                 | 5                         | 5 .           | 4                       | 4 4                         | 5                       | 5                            | 5 3                    | 3                         | 1                                     | 3                      | 3                                    |                    | 1 1          |          |            |                                  |          |         |
|                               | 12        | 11                                           | 2                 | 3                         | 3             | 4                       | 4 4                         | 4                       | . 2                          | 3                      | 3                         | 2                                     | 2                      | 1                                    |                    | 1 1          |          |            |                                  |          |         |
|                               | 13        | 12                                           | 3                 | 3                         | 3             | 3                       | 3 3                         | 3                       | 3                            | 6                      | 5                         | 1                                     | 4                      | 3                                    | :                  | 1 1          |          |            |                                  |          |         |
|                               | 14        | 13                                           | 1                 | 1                         | 2             | 3                       | 4 3                         | 2                       | 1                            | L 5                    | 5                         | 1                                     | 1                      | 3                                    | :                  | 1 1          |          |            |                                  |          |         |
|                               | 15        | 14                                           | 4                 | 4                         | 1             | 5                       | 5 4                         | 5                       | 3                            | 3 3                    | 3                         | 2                                     | 4                      | 5                                    | i :                | 2 1          |          |            |                                  |          |         |
|                               | 16        | 15                                           | 4                 | 4                         | 1 .           | 4                       | 4 4                         | 4                       | . 4                          | 1 7                    | 7 Chumash                 | 1                                     | 2                      | 3                                    |                    | 1 1          |          |            |                                  |          |         |
| -                             | 17        | 16                                           | 3                 | 4                         | 1             | 5                       | 3 4                         | 3                       | 3                            | 3 3                    | 3                         | 1                                     | 4                      | 5                                    |                    | 2 1          |          |            |                                  |          |         |
| -                             | 18        | 17                                           | 2                 |                           | 2             | 1                       | 1 3                         | 3                       | 4                            | 3                      | 3                         | 1                                     | 2                      | 3                                    |                    | 1 1          |          |            |                                  |          |         |
| -                             | 19        | 18                                           | 2                 |                           | 2             |                         | 3                           | 3                       | ]                            | 10                     | Decline to                | state                                 |                        | 3                                    |                    | 1 1          |          |            |                                  |          |         |
| -                             | 20        | 19                                           | 4                 |                           |               | 4                       | 2 2                         |                         |                              | 10                     | b Decline to              | o state                               | 2                      |                                      |                    | 1 1          |          |            |                                  |          |         |
|                               | 21        | 20                                           | 4                 |                           | •             | •                       | 3 3                         | 4                       |                              | , c                    |                           | 2                                     |                        |                                      |                    | 1 1          |          |            |                                  |          |         |
|                               | 23        |                                              |                   |                           |               |                         |                             | 6                       | . /                          |                        |                           |                                       |                        |                                      |                    |              |          |            |                                  |          | •       |
|                               | 14 4      | i e ei [ ]nj                                 | put sneet 🖉       | data set                  | <u>∠n</u> ∠me | ans į <b>stan</b>       | dard deviati                | ons / freq              | uencies 🏑                    | percentage             | s / graphs                | ∠ indep t-                            | -test [/] 4            |                                      |                    |              |          |            |                                  | _        | ▶ [].:: |
| Rea                           | dy        |                                              |                   |                           |               |                         |                             |                         |                              |                        |                           |                                       |                        |                                      |                    |              |          |            | III 1                            | 00% 🗩    |         |

| K   🔒 | 🛃 🄊 • 1 <sup>4</sup> • □ 🛍   ∓ Microsoft Excel 📼 |                |                    |          |          |                        |          |               |               |               |                 |              |           |              |          | -          |             |          |         |        |         |
|-------|--------------------------------------------------|----------------|--------------------|----------|----------|------------------------|----------|---------------|---------------|---------------|-----------------|--------------|-----------|--------------|----------|------------|-------------|----------|---------|--------|---------|
| File  | Home                                             | Insert         | Page Layo          | ut Form  | nulas    | Data                   | Review   | v View        |               |               |                 |              |           |              |          |            |             |          |         |        |         |
| Ê     | ∦ Cut                                            | Calib          | ori                | * 11     | · A /    | . = =                  | = 💻      | ≫             | 📑 Wrap T      | ext           | General         |              |           | 5            |          |            | × 💼         | Σ AutoSu | " · 打   | A      |         |
| Paste | Second English                                   | B              | Ι <u>υ</u> ·       |          | ≽ - A    | · 📰 🗄                  | E 3      |               | 📲 Merge       | & Center 🝷    | \$ - %          | , <u>.</u>   | Condit    | ional Format | Cell     | Insert Del | lete Format | Clear *  | Sort &  | Find & |         |
|       | lipboard                                         | Gi             | F                  | ont      |          | Gi                     |          | Alignme       | nt            | G             | Num             | ber          | i onnati  | Styles       | Styles   | Ce         | ells        | Q        | Editing | Select |         |
|       | B23                                              | - (0           | × √ ƒ <sub>×</sub> | =        |          |                        |          |               |               |               |                 |              |           |              |          |            |             |          |         |        |         |
|       |                                                  |                |                    |          |          |                        |          |               |               |               |                 |              |           |              |          |            |             |          |         | _      |         |
| 2     | ERA 244 Mod                                      | lule 4 Data Se | et w stats.x       | lsx      |          |                        |          |               |               |               |                 |              |           |              |          |            |             |          |         | - 6    | 3 23    |
| _     | A                                                | В              | С                  | D        | E        |                        | F        | G             | Н             | 1             | J               | K            | L         | M            | N        | 0          | P           | Q        | R       | S      | -       |
| 1     | ID                                               | Q1             | Q2                 | Q3       | Q4       | Q5                     |          | Q6            | Q7            | Ethnicity     | / Specify       | MarStat      | FathEd    | MothEd       | FirstGen | EligFinAi  | d           |          |         |        |         |
| 2     | 1                                                | 3              |                    |          | 4        | 3                      | 4        | 4             |               | 2             | 5               | -            |           | 1 1          |          | 1 1        |             |          |         |        |         |
| 3     | 2                                                | 2              |                    | 5 C      | 5        | 4                      | 3        | 3             |               | 1             | / Mono          |              |           | 3 Z          |          | L .        | 1           |          |         |        |         |
|       | 4                                                | 4              |                    |          | 2        | 5                      | 3        | 3             |               | 2             | 0<br>2          | 1            |           | 3 9          |          | 1          | 2           |          |         |        |         |
| 6     | 5                                                | 4              |                    | 5 5      | 5 🕞      |                        | 3        | 5             |               | 5             | 5               |              |           | 4 5          |          | 2          | 1           |          |         |        |         |
| 7     | 6                                                | 3              | 2                  | 2 2      | 2        | ert Functio            | n        |               |               |               |                 |              |           | 4 4          |          | 2          | 1           |          |         |        |         |
| 8     | 7                                                | 4              | 5                  | 5 3      | 3 Sea    | arch for a fu          | nction:  |               |               |               |                 | 1            |           | 5 5          |          | 2 3        | 2           |          |         |        |         |
| 9     | 8                                                | 3              | 4                  | 1 4      | 4        | Type a brief           | descript | tion of what  | you want to   | do and then   | dick            | <u>G</u> o 1 | L         | 3            | :        | 1 :        | 1           |          |         |        |         |
| 10    | 9                                                | 4              | 4                  | 1 2      | 2        | r celect a ci          | tegory   | Ctatictical   |               |               |                 | 1            | L         | 6 4          | . :      | 2 2        | 2           |          |         |        |         |
| 11    | 10                                               | 5              | 5                  | 5 4      | 4        | A Select a <u>c</u> a  | stegory: | Stausucai     |               |               |                 | 1            | 1         | 3 3          | :        | 1 :        | 1           |          |         |        | =       |
| 12    | 11                                               | 2              | 6                  | 3 4      | 4 Sel    | ect a functio          | n:       |               |               |               |                 |              | 2         | 2 1          |          | 1 :        | 1           |          |         |        |         |
| 13    | 12                                               | 3              | 3                  | 3 3      | 3        | AVEDEV                 |          |               |               |               |                 | 1            |           | 4 3          |          | 1 :        | 1           |          |         |        |         |
| 14    | 13                                               | 1              | 2                  | 2 3      | 3        | AVERAGEA               |          |               |               |               |                 | 1            | L         | 1 3          | :        | 1 :        | 1           |          |         |        |         |
| 15    | 14                                               | 4              | 4                  | 1 5      | 5 1      | AVERAGEIF              | s        |               |               |               |                 |              | 2         | 4 5          |          | 2 :        | 1           |          |         |        |         |
| 16    | 15                                               | 4              | 4                  | 1 4      | 4 6      | BETA.DIST              |          |               |               |               |                 | 1            |           | 2 3          |          | 1 :        | 1           |          |         |        |         |
| 1/    | 10                                               | 3              |                    | + 2      |          | VEDEV(nu               | mber1,   | number2,      | .)            |               |                 |              |           | 4 5          |          | 2          | 1           |          |         |        |         |
| 18    | 1/                                               | 2              |                    | د<br>۱   | R        | eturns the a           | overage  | of the absol  | ute deviation | ns of data po | ints from their | mean.        |           | 2 3          | -        | 1          | 1           |          |         |        |         |
| 20    | 10                                               | 2              |                    | 2        |          | rguments ca<br>umbers. | an be nu | imbers or nar | nes, arrays,  | or reference  | s that contain  |              |           | 3            |          | 1 1        | 1           |          |         |        |         |
| 21    | 20                                               | 4              | 4                  | 1 4      | 4        |                        |          |               |               |               |                 |              |           | 3 2          |          | 1          | 1           |          |         |        |         |
| 22    | 20                                               |                |                    |          | -        |                        |          |               |               |               |                 |              |           |              |          |            |             |          |         |        |         |
| 23    |                                                  | =              |                    |          | Hel      | p on this fur          | nction   |               |               | OK            | c               | ancel        |           |              |          |            |             |          |         |        | -       |
| 14    | ∢ ► ► [ Inj                                      | out sheet 🏒    | data set           | /N / mea | ans 1 st | canuaru u              | eviacio  | pins / neq    | uencies 🔬     | percentag     | es 🧹 graphs     | , indep t    | -test 🛙 🖣 |              |          |            |             |          |         |        | ► [].d. |
| Edit  |                                                  |                |                    |          | _        |                        | _        |               |               |               |                 |              |           |              |          |            |             |          |         | 100%   |         |
| can   |                                                  |                |                    |          |          |                        |          |               |               |               |                 |              |           |              |          |            |             | E        | "CULU   | 100% - |         |

| 🔣   🛃 ಶ 🕐 🔍 🗋 📾   🖚 ERA 244 Module 4 Data Set w stats.xlsx - Microsoft Excel |          |                         |              |                |               |            |                  |         |              |                    |                         |           |              |          |                    |                    |
|------------------------------------------------------------------------------|----------|-------------------------|--------------|----------------|---------------|------------|------------------|---------|--------------|--------------------|-------------------------|-----------|--------------|----------|--------------------|--------------------|
| File Home Insert I                                                           | Page La  | yout Form               | ulas Di      | ata Revie      | w Vie         | w          |                  |         |              |                    |                         |           |              |          |                    |                    |
| Cut Calibre                                                                  |          | . 11 .                  |              | = _ [          | »             |            | n Test           | Conoral |              | . =                |                         |           | × 🕋          | Σ AutoS  | um - A_            | â.                 |
| Calibri                                                                      |          | 11                      | AA           |                |               |            | ip rest          | General |              |                    |                         |           |              | 💽 Fill 🔻 | Zī                 | uru                |
| Paste 🗸 Format Painter 🖪                                                     | <u>u</u> | *   🖽 *   🗳             | • <u>A</u> • |                | ti ti         | -as Mer    | ge & Center *    | \$ - %  | , .00        | Formatting ▼ as Ta | mat Cell<br>ble≠Styles▼ | Insert De | elete Format | Clear    | Sort &<br>Filter ▼ | Find &<br>Select * |
| Clipboard 🕞                                                                  |          | Font                    | Gi.          |                | Alignm        | nent       | 5                | Nu      | mber         | Styles             |                         | Cells     |              |          | Editing            |                    |
| CORREL - CORREL                                                              | < 🗸 .    | <i>f</i> <sub>x</sub> = |              |                |               |            |                  |         |              |                    |                         |           |              |          |                    |                    |
| 5 of 24 - Clipboard 🔹 🗙                                                      |          | A                       | В            | С              | D             | E          | F                | G       | н            | I J                | K                       | L         | М            | N        | 0                  | Р                  |
| Reste All                                                                    | 10       | 9                       | 4            | 4              | 2             |            | 4 3              | 2       | 4            | 10 East India      | 1                       | 6         | 4            | 2        | 2                  |                    |
| Click an item to paste:                                                      | 11       | 10                      | 5            | 5              | 4             |            | 4 4              | 5       | 5            | 3                  | 1                       | 3         | 3            | 1        | 1                  |                    |
|                                                                              | 12       | 11                      | 2            | 3              | 4             |            | 4 4              | 4       | 2            | 3                  | 2                       | 2         | 1            | 1        | 1                  |                    |
|                                                                              | 13       | 12                      | 3            | 3              | 3             |            | 3 3              | 3       | 3            | 6                  | 1                       | 4         | 3            | 1        | 1                  |                    |
|                                                                              | 14       | 13                      | 1            | 2              | 3             |            | 4 3              | 2       | 1            | 5                  | 1                       | 1         | 3            | 1        | 1                  |                    |
| Scale The quality of my                                                      | 15       | 14                      | 4            | 4              | 5             |            | 5 4<br>4 4       | 5       | 3            | 3<br>7 Chumach     | 2                       | 4         | 2            | 2        | 1                  |                    |
| was very good. 1 1 0.05                                                      | 10       | 15                      | Insert F     | unction        |               |            |                  |         | ? ×          | 2 Chumash          | 1                       | 2         | 5            | 2        | 1                  |                    |
| 副 ID 01 02 03 04 05 06 07                                                    | 18       | 10                      | Search       | for a function |               |            |                  |         |              | 3                  | 1                       | 2         | 3            | 1        | 1                  |                    |
| Ethnicity Specify MarStat                                                    | 19       | 18                      | Type         | a brief descri | ation of what | t vou wan  | t to do and ther | dick    | 60           | 8                  | -                       | -         | 3            | 1        | 1                  |                    |
| Fathed Mothed Firstgen                                                       | 20       | 19                      | Go           | a brief acbert |               | ic you man |                  |         | 00           | 10 Decline to      | o state                 |           |              | 1        | 1                  |                    |
| Scale The quality of my                                                      | 21       | 20                      | Or se        | ect a categor  | : Statistica  | al .       |                  | •       |              | 8                  | 2                       | 3         | 2            | 1        | 1                  |                    |
| was very good. 1 1 0.05                                                      | 22       |                         | Select a     | function:      |               |            |                  |         |              |                    |                         |           |              |          |                    |                    |
| ID 01 02 03 04 05 06 07                                                      | 23       |                         | CHIS         | -<br>O.INV     |               |            |                  |         | •            |                    |                         |           |              |          |                    |                    |
| Ethnicity Specify MarStat                                                    | 24       | =                       | CHIS         | Q.INV.RT       |               |            |                  |         |              |                    |                         |           |              |          |                    |                    |
| Fathed Mothed HirstGen                                                       | 25       |                         | CON          | FIDENCE.NOR    | м             |            |                  |         |              |                    |                         |           |              |          |                    |                    |
|                                                                              | 26       |                         | CON          | FIDENCE.T      |               |            |                  |         |              |                    |                         |           |              |          |                    |                    |
|                                                                              | 27       |                         | COU          | NT             |               |            |                  |         | -            |                    |                         |           |              |          |                    |                    |
|                                                                              | 28       |                         | CORE         | REL(array1,a   | irray2)       | ot betwee  | o two data cetr  |         |              |                    |                         |           |              |          |                    |                    |
|                                                                              | 29       |                         | Redu         | na die correla | on coema      | and betwee | in two data seta |         |              |                    |                         |           |              |          |                    |                    |
|                                                                              | 30       |                         | -            |                |               |            |                  |         |              |                    |                         |           |              |          |                    |                    |
|                                                                              | 32       |                         |              |                |               |            |                  |         |              |                    |                         |           |              |          |                    |                    |
| -                                                                            | 33       |                         | Help on      | this function  |               |            |                  |         | Cancel       |                    |                         |           |              |          |                    |                    |
|                                                                              | 34       |                         |              |                |               |            |                  |         | connect      |                    |                         |           |              |          |                    |                    |
| Options -                                                                    | 14 4     | ▶ N / free              | uencies /    | percentag      | es / grap     | hs / Ind   | ep t-test        | ANOVA   | Correlations | Sheet1             | 14                      |           |              |          |                    |                    |
| Edit                                                                         |          |                         |              |                |               |            |                  |         |              |                    |                         |           |              |          |                    | 100% 😑             |

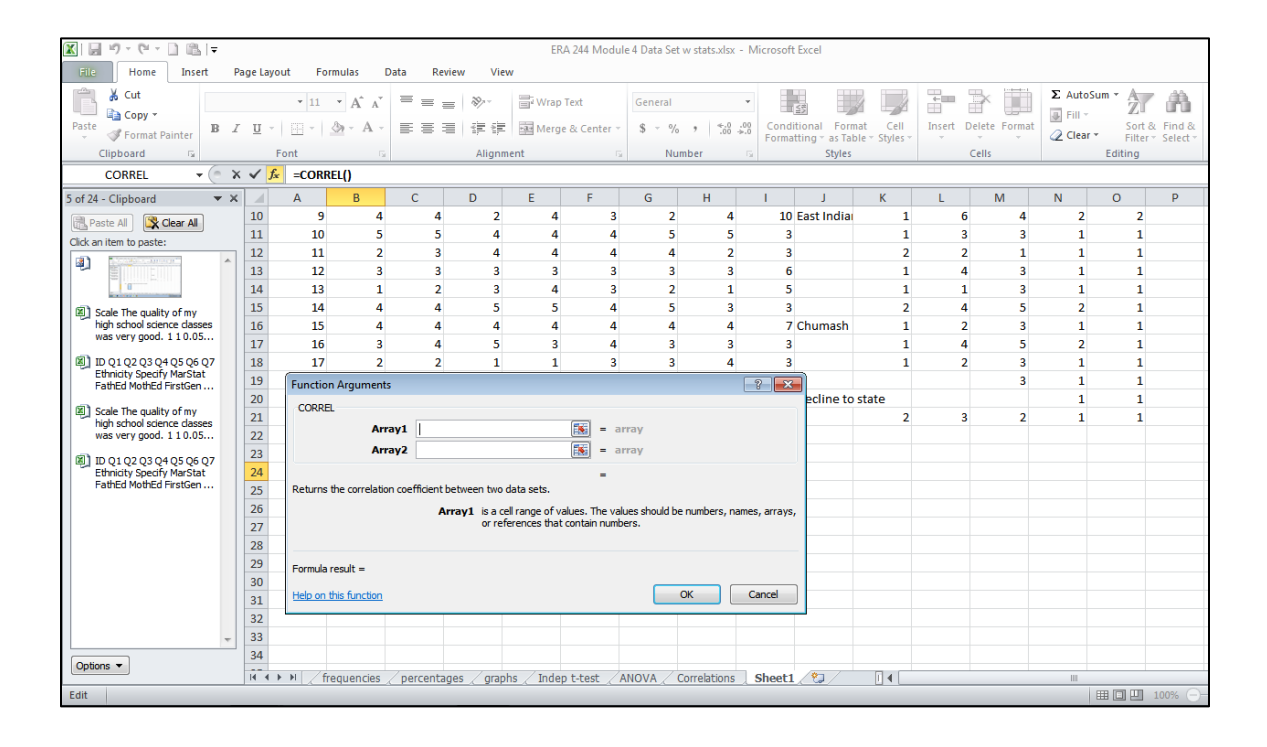

| 🛣 🔛 🥙 – 🔍 🐔 🖡 ERA 244 Module 4 Data Set w stats.slsx - Microsoft Excel |                |                  |               |               |             |             |              |                |             |                 |                      |                        |                          |           |              |         |                  |          |
|------------------------------------------------------------------------|----------------|------------------|---------------|---------------|-------------|-------------|--------------|----------------|-------------|-----------------|----------------------|------------------------|--------------------------|-----------|--------------|---------|------------------|----------|
| File Home Insert P                                                     | Page Layo      | ut Formulas      | Data          | Review        | v View      |             |              |                |             |                 |                      |                        |                          |           |              |         |                  |          |
| Cut                                                                    |                | • 11 • A         | A T           | = =           | 89 · ·      | 🗐 Wrap      | Text         | General        |             | ¥               | 1                    |                        |                          | -         | × 🛄          | Σ AutoS | um * A           | A        |
| Paste 🚽 Format Painter 🖪 🖉                                             | <u> </u>       | 🗄 *   🏝 *        | A -           | 83            |             | Merg        | je & Centei  | r - \$ - 9     | /o , *.     | 00. 0.<br>0.≼ 0 | Conditio<br>Formatti | nal Form<br>ng vas Tab | at Cell<br>le - Styles - | Insert De | elete Format | 2 Clear | Sort 8<br>Filter | & Find & |
| Clipboard 🕫 Font 🕫 Alignment 🕫 Number 🕫 Styles Cells                   |                |                  |               |               |             |             |              |                |             |                 |                      |                        |                          |           | Editing      |         |                  |          |
| CORREL - CORREL                                                        | < ✓ <u>f</u> x | =CORREL(B2       | 2:B21,C2:0    | 21)           |             |             |              |                |             |                 |                      |                        |                          |           |              |         |                  |          |
| 6 of 24 - Clipboard 🔹 🗙                                                |                | A B              | <b>.</b>      | С             | D           | E           | F            | G              | н           |                 | 1                    | J                      | K                        | L         | M            | N       | 0                | Р        |
| Paste All 🔀 Clear All                                                  | 10             | 9                | 4             | 4             | 2           | 4           |              | 3              | 2           | 4               | 10 E                 | ast India              | 1                        | 6         | 4            | 2       | 2                |          |
| Click an item to paste:                                                | 11             | 10               | 2             | 2             | 4           | 4           |              | 4 :            | 1           | 2               | 3                    |                        | 1                        | 3         | 3            | 1       | 1                |          |
| with a ":" in between ^                                                | 13             | 12               | 3             | 3             | 3           | 3           |              | 3              | 3           | 3               | 6                    |                        | 1                        | 4         | 3            | 1       | 1                |          |
|                                                                        | 14             | 13               | 1             | 2             | 3           | 4           |              | 3              | 2           | 1               | 5                    |                        | 1                        | 1         | 3            | 1       | 1                |          |
| A COMPANY OF                                                           | 15             | 14               | 4             | 4             | 5           | 5           |              | 4 :            | 5           | 3               | 3                    |                        | 2                        | 4         | 5            | 2       | 1                |          |
|                                                                        | 16             | 15               | 4             | 4             | 4           | 4           |              | 4 4            | 1           | 4               | 7 C                  | humash                 | 1                        | 2         | 3            | 1       | 1                |          |
|                                                                        | 17             | 16               | 3             | 4             | 5           | 3           |              | 4              | 3           | 3               | 3                    |                        | 1                        | 4         | 5            | 2       | 1                |          |
| Scale The quality of my<br>high school science classes                 | 18             | 17               | 2             | 2             | 1           | 1           |              | 3              | 3           | 4               | 3                    |                        | 1                        | 2         | 3            | 1       | 1                |          |
| was very good. 1 1 0.05                                                | 19             | Function Argu    | uments        |               |             |             |              |                |             | _               | ? ×                  | polino to              | stata                    |           | 3            | 1       | 1                |          |
| ID Q1 Q2 Q3 Q4 Q5 Q6 Q7                                                | 20             | CORREL           |               |               |             |             |              |                |             |                 |                      | ecime to               | 2                        | 3         | 2            | 1       | 1                |          |
| Ethnicity Specify MarStat<br>FathEd MothEd FirstGen                    | 22             |                  | Array1        | B2:B21        |             |             | =            | {3;2;4;2;4;3   | 4;3;4;5;2;3 | ;1;4;4;         | 3;2;2;0;             |                        | -                        |           | -            | -       | -                |          |
| I Scale The quality of my                                              | 23             |                  | Array2        | C2:C21        |             |             | =            | {4;3;4;4;5;2   | 5;4;4;5;3;3 | ;2;4;4;         | 4;2;2;0;             |                        |                          |           |              |         |                  |          |
| high school science dasses<br>was very good. 1 1 0.05                  | 24<br>25       | Returns the co   | rrelation coe | efficient bet | ween two d  | ata sets.   | =            | 0.772953832    |             |                 |                      |                        |                          |           |              |         |                  |          |
| ID Q1 Q2 Q3 Q4 Q5 Q6 Q7                                                | 26             |                  |               | Arra          | y2 is a sec | ond cell ra | nge of valu  | es. The values | should be n | umbers          | , names,             |                        |                          |           |              |         |                  |          |
| Ethnicity Specify MarStat<br>FathEd MothEd FirstGen                    | 27             |                  |               |               | arrays,     | or referer  | nces that co | ntain numbers  | •           |                 |                      |                        |                          |           |              |         |                  |          |
|                                                                        | 28             |                  |               |               |             |             |              |                |             |                 |                      |                        |                          |           |              |         |                  |          |
|                                                                        | 29             | Formula result   | = 0.77295     | 3832          |             |             |              |                |             |                 |                      |                        |                          |           |              |         |                  |          |
|                                                                        | 30             | Help on this fur | nction        |               |             |             |              |                | ОК          | Ca              | ancel                |                        |                          |           |              |         |                  |          |
|                                                                        | 32             |                  |               |               |             |             |              |                |             |                 |                      |                        |                          |           |              |         |                  |          |
|                                                                        | 33             |                  |               |               |             |             |              |                |             |                 |                      |                        |                          |           |              |         |                  |          |
|                                                                        | 34             |                  |               |               |             |             |              |                |             |                 |                      |                        |                          |           |              |         |                  |          |
|                                                                        | 14 4 1         | • ► / frequer    | ncies / p     | ercentage     | graph       | s 🖉 Inde    | p t-test     | ANOVA          | Correlatio  | ns              | Sheet1               | 2                      |                          |           |              |         |                  |          |
| Edit                                                                   |                |                  |               |               |             |             |              |                |             |                 |                      |                        |                          |           |              |         |                  | 100% 😑   |

| 🔟 🚽 🎔 🗧 🔛 ERA 244 Module 4 Data Set w stats.xlsx - Microsoft Excel |                           |         |                |            |           |          |               |           |              |          |           |         |          |              |         |         |            |
|--------------------------------------------------------------------|---------------------------|---------|----------------|------------|-----------|----------|---------------|-----------|--------------|----------|-----------|---------|----------|--------------|---------|---------|------------|
| File Home Insert I                                                 | Page La                   | yout Fo | ormulas C      | Data Revie | w Vie     | w        |               |           |              |          |           |         |          |              |         |         |            |
| Cut Calibri                                                        | i                         | * 11    | т А́л          | = = =      | \$>,-     | 📑 Wra    | p Text        | General   |              | •        |           |         |          | *            | Σ Autos | ium + A | 7 <b>M</b> |
| Paste Format Painter B                                             | ζŪ                        | •       | 🔕 - <u>A</u> - |            |           | Mer      | ge & Center 🔻 | \$ - %    | , .0 .       | Conditio | nal Form  | at Cell | Insert D | elete Format | Clear   | Sort a  | & Find &   |
| Clipboard 🕞                                                        |                           | Font    | G              |            | Alignr    | nent     | 5             | Nu        | mber         | Fig.     | Styles    |         | Cells    |              |         | Editing | Select     |
| B24 👻 🕤                                                            | fx =CORREL(B2:B21,C2:C21) |         |                |            |           |          |               |           |              |          |           |         |          |              |         |         |            |
| 6 of 24 - Clipboard 🔷 🗙                                            | د 🔟                       | А       | В              | С          | D         | E        | F             | G         | Н            | 1        | J         | К       | L        | м            | N       | 0       | Р          |
| Reate All                                                          | 2                         | 1       | 3              | 4          | 4         | 3        | 3 4           | 4         | 2            | 5        |           | 2       | 1        | 1            | 1       | 1       |            |
| Click an item to paste:                                            | 3                         | 2       | 2              | 3          | 3         | 4        | 1 3           | 3         | 1            | 7 M      | ono       | 1       | 3        | 2            | 1       | 1       |            |
| with a ":" in between                                              | 4                         | 3       | 4              | 4          | 5         | 8        | 3             | 5         | 5            | 8        |           | 1       | 5        | 4            | 2       | 2       |            |
|                                                                    | 5                         | 4       | 2              | 4          | 2         | 5        | 5 3           | 3         | 3            | 3        |           | 1       | 3        | 2            | 1       | 1       |            |
|                                                                    | 6                         | 5       | 4              | 5          | 5         | 3        | 3 4           | 4         | 5            | 8        |           | 2       | 4        | 5            | 2       | 1       |            |
|                                                                    | 7                         | 6       | 3              | 2          | 2         |          | 3 3           | 2         | 4            | 8        |           | 1       | 4        | 4            | 2       | 1       |            |
|                                                                    | 8                         | /       | 4              | 2          | 3         |          | 9 4           | 4         | 2            | 1        |           | 1       | 2        | 2            | 2       | 2       |            |
| (III) Scale The quality of my                                      | 9                         | 0       | 3              | 4          | 4         | -        | 1 3           | 4         | 2            | 10 50    | ct India  | 1       | 6        | 3            | 1       | 1       |            |
| high school science dasses                                         | 10                        | 10      | 4              | 5          | 2         |          | · · ·         | 2         | 4            | 3        | stinula   | 1       | 3        | 4            | 2       | 2       |            |
| was very good. 1 1 0.05                                            | 12                        | 10      | 2              | 3          | 4         | -        | . 4<br>1 4    | 4         | 2            | 3        |           | 2       | 2        | 1            | 1       | 1       |            |
| ID Q1 Q2 Q3 Q4 Q5 Q6 Q7                                            | 13                        | 12      | 3              | 3          | 3         |          | 3             | 3         | 3            | 6        |           | 1       | 4        | 3            | 1       | 1       |            |
| Ethnicity Specify MarStat<br>FathEd MothEd FirstGen                | 14                        | 13      | 1              | 2          | 3         |          | 1 3           | 2         | 1            | 5        |           | 1       | 1        | 3            | 1       | 1       |            |
| State the contract of                                              | 15                        | 14      | 4              | 4          | 5         | 5        | 5 4           | 5         | 3            | 3        |           | 2       | 4        | 5            | 2       | 1       |            |
| high school science dasses                                         | 16                        | 15      | 4              | 4          | 4         | 4        | 4             | 4         | 4            | 7 Cł     | umash     | 1       | 2        | 3            | 1       | 1       |            |
| was very good. 1 1 0.05                                            | 17                        | 16      | 3              | 4          | 5         | 3        | 3 4           | 3         | 3            | 3        |           | 1       | 4        | 5            | 2       | 1       |            |
| ID Q1 Q2 Q3 Q4 Q5 Q6 Q7                                            | 18                        | 17      | 2              | 2          | 1         | 1        | L 3           | 3         | 4            | 3        |           | 1       | 2        | 3            | 1       | 1       |            |
| Ethnicity Specify MarStat<br>EathEd MothEd FirstGen                | 19                        | 18      | 2              | 2          |           |          | 3             | 3         | 1            | 8        |           |         |          | 3            | 1       | 1       |            |
|                                                                    | 20                        | 19      |                |            |           |          |               |           |              | 10 De    | ecline to | state   |          |              | 1       | 1       |            |
|                                                                    | 21                        | 20      | 4              | 4          | 4         | 3        | 3 3           | 4         | 3            | 8        |           | 2       | 3        | 2            | 1       | 1       |            |
|                                                                    | 22                        |         |                |            |           |          |               |           |              |          |           |         |          |              |         |         |            |
|                                                                    | 23                        |         |                |            |           |          |               |           |              |          |           |         |          |              |         |         |            |
|                                                                    | 24                        |         | 0.772954       |            |           |          |               |           |              |          |           |         |          |              |         |         |            |
| · ·                                                                | 25                        |         |                |            |           |          |               |           |              |          |           |         |          |              |         |         |            |
| Options -                                                          | 26                        |         |                |            |           |          |               |           |              |          |           |         |          |              |         |         |            |
|                                                                    | 14 4                      | ▶ N / f | requencies     | percentage | es / grap | hs / Ind | ep t-test 🏒   | ANOVA / ( | Correlations | Sheet1   | 2/        |         |          |              |         |         |            |
| Ready                                                              |                           |         |                |            |           |          |               |           |              |          |           |         |          |              |         |         | 100% 😑     |